## Hæð og þyngd er skráð á eftirfarandi hátt:

Tvísmella í línu viðkomandi nemanda undir hæð/þyngd í bekkjarskrá.

| A Bekkjarskrá |     |                       |              |              |            |     |            |              |            |       |         |              | 2   |      |     |
|---------------|-----|-----------------------|--------------|--------------|------------|-----|------------|--------------|------------|-------|---------|--------------|-----|------|-----|
| Е             | e   | kjarskrá              |              |              |            |     |            |              |            |       |         |              |     |      |     |
|               | Um  | nsjónarkennari        | Nafn bekk    | jar Fj.      | -          |     |            |              |            | Fjöld | i sams  | kipta;       |     | 3    |     |
| l             | 9 - | - MG                  | 9 - MG       | $\checkmark$ | 6 Frae     | OSI | a Eyduc    | ioo Atnu     | gasemdir   | Óklá  | raðir s | amskiptaseðl | ar; | 0    |     |
|               | #   | Nafn                  | Athugasemdir | Samskipt     | iLíkamsmat | L   | Ónæmi      | Lífsstílsmat | Hæð/þyngd  | l ÞS  | Sjón    | Bólus.staða  | Lyf | Ókl. | ^   |
| 10            | 1   | Arnjón Karlsson       |              | 1            |            |     |            |              |            | 0.0   |         |              |     | 0    | Ĺ   |
| T             | 2   | Borgar Vagn Stigsson  |              | 0            |            |     |            |              |            | 0.0   |         |              |     | 0    | í.  |
| 10            | 3   | Hansína Jósefína      |              | 0            |            |     | 22.09.2016 |              |            |       |         | Fulin.       |     | 0    | í I |
| 10            | 4   | Jóngunnur Helgudóttir |              | 0            |            |     |            |              | 10.03.2016 | 20.2  |         |              |     | 0    | í I |
| 10            | 5   | Marglitta Sæsdóttir   |              | 0            |            | _   |            |              |            | 0.0   |         |              |     | 0    | í I |
|               | 6   | Raudhetta Reykjavik   |              | 2            |            |     |            |              | 1          | 0.0   |         |              |     | 0    |     |
| 1             |     |                       |              |              |            |     |            |              |            |       |         |              |     |      |     |
| <br>1.6       | _   |                       |              |              |            | _   |            | •            | +          |       |         | -            | -   | +    | 61  |

Í vaxtarlínuritsglugganum sem opnast er smellt á "Ný mæling -

Slegin er inn hæð nemandans í **cm**. <u>með einum aukastaf</u>, þá fer bendillinn sjálfkrafa yfir á þyngdargluggann og þyngdin í kg. slegin inn í framhaldi.

Ath. byrja þarf að slá inn 0 í þyngdinni sé hún tveggja stafa til að komman komi á réttan stað.

Þegar tölurnar hafa verið slegnar inn er smellt á **"Skrá"** og færist þá mælingin inn á vaxtarlínuritið.

Til að fara á milli línurita í hæð og þyngd verður að smella á flipana "HÆÐ" og "ÞYNGD"

Að lokum er smellt á <u>"Loka</u> <u>glugga'</u> og birtist þá dagsetningin á mælingunni í bekkjarskránni ásamt líkamsþyngdarstuðli (LÞS).

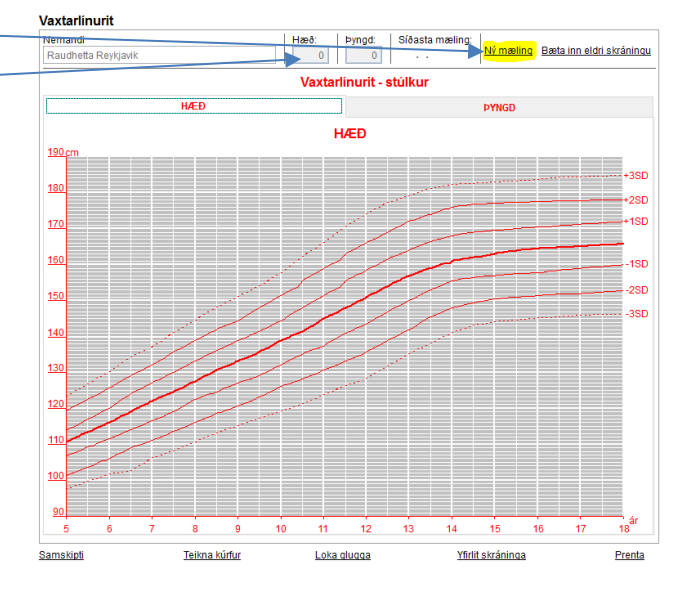

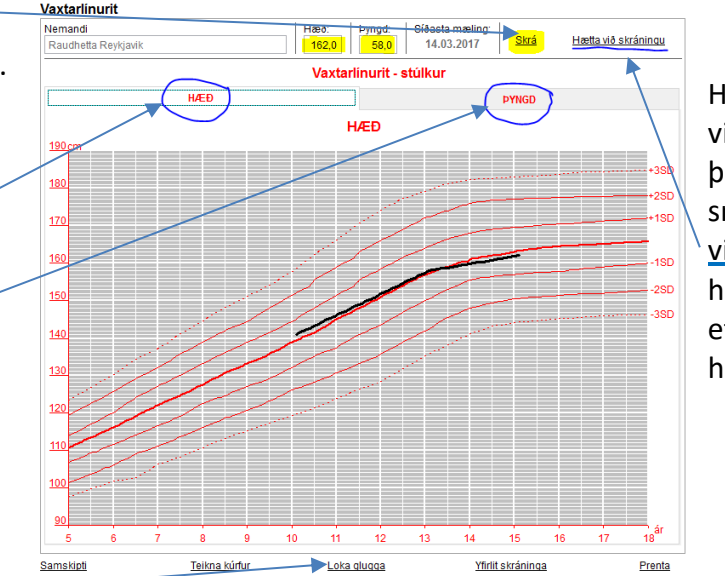

Hægt er að hætta við skráningu ef þarf með því að smella á <u>"Hætta</u> <u>við skráningu"</u> hnappinn sem er efst í hægra horninu

| Bekkjarskrá               |                     |           |           |     |                |                  |             |           |                      |                         |       |        |
|---------------------------|---------------------|-----------|-----------|-----|----------------|------------------|-------------|-----------|----------------------|-------------------------|-------|--------|
| Umsjónarkennari<br>9 - MG | Nafn bekk<br>9 - MG | jar Fj.   | 6 Fræ     | ðsl | <u>a Eyðub</u> | löð <u>Athug</u> | asemdir     | Fjö<br>Ók | ldi sam<br>Iáraðir s | skipta;<br>amskiptaseðl | ar;   | 1<br>0 |
| # Nafn                    | Athugasemdir        | Samskipti | Líkamsmat | L   | Ónæmi          | Lífsstílsmat     | Hæð/þyngd l | ÞS        | Sjón                 | Bólus.staða             | Lyf Ó | d.     |
| 1 Arnjón Karlsson         |                     | 1         |           |     |                |                  |             | 0         | .0                   |                         | 1     | ر<br>د |
| 2 Borgar Vagn Stigsson    |                     | 0         |           |     |                |                  |             | 0         | .0                   |                         | 1     | 5      |
| 3 Hansína Jósefína        |                     | 0         |           |     | 22.09.2016     |                  |             |           |                      | Fulln.                  |       | )      |
| 4 Jóngunnur Helgudóttir   |                     | 0         |           |     |                |                  | 10.03.2016  | 20        | .2                   |                         | 1     | 5      |
| 5 Marglitta Sæsdóttir     | _                   | 0         |           |     |                |                  |             | 0         | .0                   |                         | 1     | 5      |
| 6 Raudhetta Revkjavik     |                     | 0         |           |     |                |                  | 14 03 2017  | 22        | 1                    |                         | 1     | 5      |